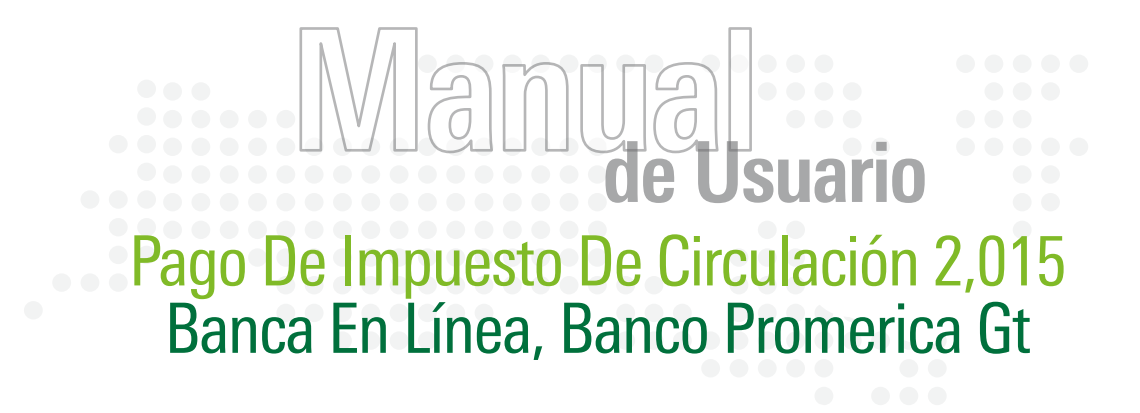

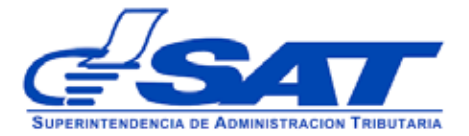

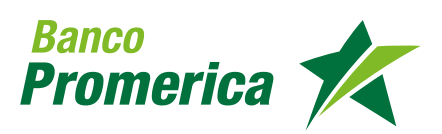

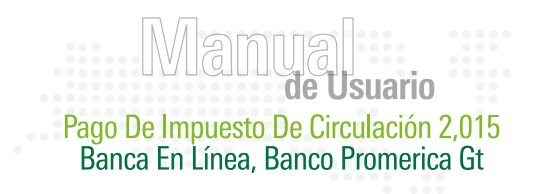

#### Manual De Usuario Pago De Impuesto Banco Promerica

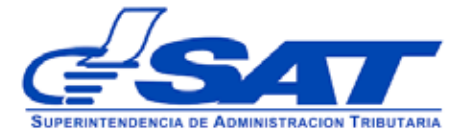

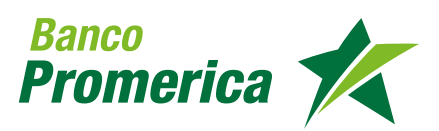

#### Manual de Usuario Pago De Impuesto De Circulación 2,015 Banca En Línea, Banco Promerica Gt

## 1. INTRODUCCIÓN

Banco Promerica pone a la disposición de sus clientes a través de Banca en Línea, el sistema de DeclaraGuate/SAT. Este sub-sitio es procesado en un ambiente amigable y seguro para brindar plena confianza en las operaciones que se realizan habilitado las 24 horas, los 365 días del año.

Por lo antes mencionado y pensando en la comodidad de nuestros clientes, a través de DeclaraGuate se puede realizar el Pago del Impuesto de Circulación de la siguiente forma:

Ingrese a tu Banca en Línea (si no tienes usuario y contraseña, solicítala en el siguiente link: https://www.bancopromerica.com.gt/solicitud.asp

Debes ingresar a Pagos y Transferencias > Pagos > BancaSAT y luego seleccionar: Generación de Formulario:

| Banco<br>Promerica                                                                                                    | SAT                |
|----------------------------------------------------------------------------------------------------|--------------------|
| Bienvenido 1                                                                                                    |                    |
| al assente de Banco Promerica                                                                                                    |                    |
| Menu principal                                                                                                    |                    |
| Contrato seleccionado: 242<br>AsiaseWEB<br>Declaración de impuestos<br>Reimpresión de declaraciones<br>Reimpresión de pólizas de importación | TTI SHUMUL SALTING |
| eclaraguate<br>Generación de formulario<br>Presentar y pagar boleta<br>Consulta de presentaciones                                            |                    |
| Critatios<br>Cambio de dirección de correo electrônico<br>Crear un nuevo contrato<br>Cambio de contrato seleccionado                         |                    |

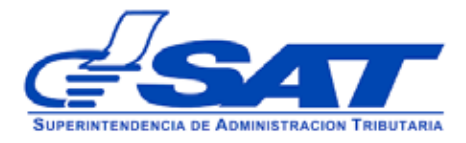

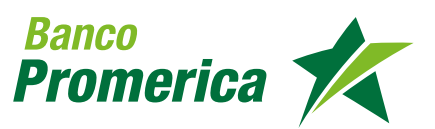

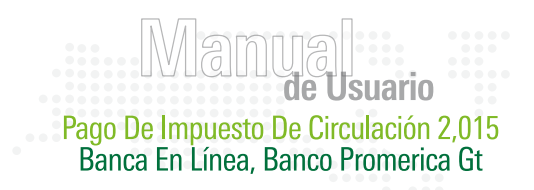

# 2. GENERACIÓN DE FORMULARIO

Al ingresar a la sección anterior, se te direccionará a la Página de la SAT en donde deberás seleccionar el Impuesto que pagarás el cual será: Vehículos Circulación (SAT -4091)

| HÍCULOS TRASPASOS GESTIÓN | <br>SAT-8611 | Vehículos terrestres. Pago del trámite de traspaso e impresión del documento de traspaso.                                                         |
|---------------------------|--------------|----------------------------------------------------------------------------------------------------|
| REHÉCULOS TRASPASOS IVA   | <br>SAT-2311 | Vehículos terrestres. Trámite de traspaso. Declaración y pago del Impuesto al Valor Agregado                                                      |
| PRIMA UNITARIO            | <br>SAT-4041 | Impuesto Específico a la Primera Matrícula de Vehículos Automotores Terrestres. Declaración jurada y pago.                                        |
| PRIMA MÚLTIPLE            | <br>SAT-4081 | Impuesto Específico a la Primera Matricula de Vehículos Automotores Terrestres. Pago múltiple de vehículos importados. Declaración jurada y pago. |
| RHÉCULOS CIRCULACIÓN      | <br>SAT-4091 | Impuesto Sobre Circulación de Vehículos (ISCV), Vehículos terrestres,                                                                             |

• Ingresa el Código Captcha que se muestra y con el mouse seleccionar: Llenar SAT -4091

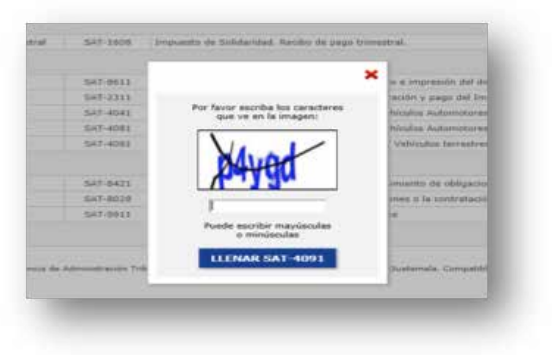

• Ingresa el No. de Placa del Vehículo del cual vas a realizar el Pago y el NIT del Propietario del Vehículo. (Dar clic en BUSCAR)

i. Si vas a pagar más de un vehículo debes de ingresar el No. De la Tarjeta de Circulación

| Supervised and a                                                                                                    | VEHICULOS CIRCULACION                                                                      | 5A1-4091                                                                                                    |
|----------------------------------------------------------------------------------------------------|--------------------------------------------------------------------------------------------|----------------------------------------------------------------------------------------------------|
|                                                                                                    | Property little literation in concess (MIC)                                                | and in case of the local division of the local division of the loc |
| Contraction of the local division of the local division of the loc                                                                            | 1 do to the property line                                                                  | Annual Information                                                                                                    |
|                                                                                                    | 1                                                                                          |                                                                                                    |
|                                                                                                    | Al farin interes                                                                           |                                                                                                    |
| C. (Contribute provident attillation mathe-forewards/star)?<br>Visits propagation attended attillation transmission. An Annaecology 201<br>(2011).                                                                                                    | and closes three devices that the second pairs device sectors a second second              | to a 1, Special III & ST is a Wildow & Stream Distance.                                                                                                    |
| C. Offices on uses and threaders'<br>B. Britter start of transmission for complete the search of the office<br>offices, which a straight with formation dynamics in bottle. The<br>start office of the straight with the straight of the straight of<br>the straight of the straight with the straight of the straight of<br>the straight of the straight with the straight of the straight of<br>the straight of the straight of the straight of the straight of the<br>straight of the straight of the straight of the straight of the<br>straight of the straight of the straight of the straight of the straight of the<br>straight of the straight of the straight of the straight of the straight of the<br>straight of the straight of the straight of the straight of the straight of the<br>straight of the straight of the straigh | enterenten la la primi "Ber e anda"<br>none (all'1992)<br>en la bandari,<br>la la canadari |                                                                                                    |
| I define the porter to complete a content of the second second se                                                                            | water comparison process contracts. To an encourt couple, as at particular to an 4 data.   |                                                                                                    |
| College pages while he made in the standard<br>II, while consideration prior is instant it page its imposed on                                                                                                    | inancie di telisia ale con genera il la chances in consi, il a, attai ince tala di teli    | a second of lot, "no office one in courts"                                                                                                    |
| C Strainte Alte papers and animatel<br>and it is more at it is partie when the longer is not paper or                                                                                                    | and taken while former a real                                                              |                                                                                                    |
|                                                                                                    | <ul> <li>adiopatia de la anazirez finiza, la ventido a larvo</li> </ul>                    |                                                                                                    |
| the manual address in a page of                                                                                                    |                                                                                            |                                                                                                    |
| P des (dense inglines in place in a left)                                                                                                    |                                                                                            |                                                                                                    |
| This cash the super value is setting to be                                                                                                    | annina facula in Conducto e a 1811                                                         |                                                                                                    |
|                                                                                                    |                                                                                            | and the second second sec                                                                                                    |
| The at the checkles like<br>fact, of profiles is associated at the phone second                                                                                                    |                                                                                            | (B                                                                                                    |
| The set of the second section of the second section of the section of the section of the                                                                             |                                                                                            | 18                                                                                                    |
| Rea de production<br>Rea de Californi de la comuna de la prime parte<br>All del progention                                                                                                    | <u></u>                                                                                    | (B                                                                                                    |
| Read and a second second second second second second second second second second second second second second s                                                                                                    | and a second                                                                               | (B                                                                                                    |

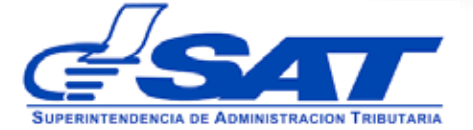

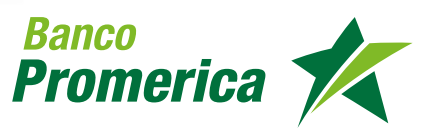

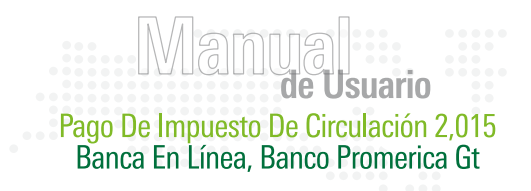

• Valida la información que te brinda SAT, para eso le das clic en: VALIDAR

|                                                                   |                                             | 1. BÚSQUEDA EN EL RE                                                                                                    | GESTRO FESCAL DE VEHÍCULOS (BEV)                                                                                                    |                                 |               |                                        |                    |
|-------------------------------------------------------------------|---------------------------------------------|----------------------------------------------------------------------------------------------------|----------------------------------------------------------------------------------------------------|---------------------------------|---------------|----------------------------------------|--------------------|
| cuintes unhindas va a nana                                        | 0                                           | at prosperant art an ma                                                                                                    |                                                                                                    |                                 |               |                                        |                    |
| the fields increase is along                                      |                                             |                                                                                                    |                                                                                                    |                                 |               |                                        |                    |
| una (cecera ingresar la piaca y                                   | (ernar)                                     |                                                                                                    |                                                                                                    |                                 |               |                                        |                    |
| Dos o más (deberá ingresar la                                     | placa de cualquiera de ellos, su re         | espectiva Tarjeta de Circulación y el NIT)                                                                                                    |                                                                                                    |                                 |               |                                        |                    |
| a de circulación<br>el prefijo y escriba el número di             | e la placa actual                           |                                                                                                    |                                                                                                    |                                 | P0 🔍          |                                        |                    |
| del propietario                                                   |                                             |                                                                                                    |                                                                                                    |                                 |               |                                        |                    |
|                                                                   |                                             |                                                                                                    |                                                                                                    |                                 |               |                                        |                    |
|                                                                   |                                             | NU                                                                                                    | EVA BÚSQUEDA                                                                                                    |                                 |               |                                        |                    |
|                                                                   |                                             |                                                                                                    |                                                                                                    |                                 |               |                                        |                    |
|                                                                   |                                             | 2. FECHA PA                                                                                                    | ARA DETERMINAR EL PAGO                                                                                                    |                                 |               |                                        |                    |
| es la fecha máxima en que el br                                   | anco acentaci al cano de este for           |                                                                                                    |                                                                                                    |                                 |               |                                        |                    |
|                                                                   | auro arebrara el baño de este lou           | mulario. Si no lo realiza en esta fecha, deberá lle                                                                                                    | nar otro para determinar el nuevo monto a pa                                                                                                    | gar.                            |               | 16/                                    | 01/2015            |
|                                                                   | ento escenera o pego de este for            | mulario. Si no lo realiza en esta fecha, deberá lle                                                                                                    | enar otro para determinar el nuevo monto a pa                                                                                                    | gar.                            |               | 16/                                    | 01/2015            |
|                                                                   | ento estatere o pego de tote for            | mulario. Si no lo realiza en esta fecha, deberá lle<br>4. DETERMEN<br>Si seleccionó "Dos o más" use la opción "Po                                                                                                    | nar obro para determinar el nuevo monto a pa<br>IACIÓN DEL TOTAL A PAGAR<br>osponer" si desea quitar un vehículo que aún n                              | gar.<br>o va a pagar.           |               | 16/                                    | 01/2015            |
| Estado                                                            | Place                                       | mulario. Si no lo realiza en esta fecha, deberá lle<br>Si seleccionó "Dos o más" use la opción "Po<br>Impuesto                                                                                                    | nar otro para determinar el nuevo monto a pa<br>IACIÓN DEL TOTAL A PAGAR<br>osponer" si desea quitar un vehículo que aún n<br>Accesories                | gar.<br>o va a pagar.<br>Total  | Pospener page | ) / Calcomanía elec                    | 01/2015<br>Arónica |
| Estado<br>Activo                                                  | Placa                                       | rulario. Si no lo realiza en esta fecha, deberá lle<br>4. DETERHEN<br>Si seleccionó "Dos o más" use la opción "Po<br>Impuesto                                                                                                    | nar obro para determinar el nuevo monto a pa<br>IACIÓN DEL TOTAL A PAGAR<br>osponer" si desea quitar un vehiculo que aún n<br>Accesories<br>0.00        | gar.<br>o va a pagar.<br>Total  | Pospener page | ) / Calcomania elec<br>Posocer         | 01/2015<br>Arónica |
| Estado<br>Activo                                                  | Place                                       | rulario. Si no lo realiza en esta fecha, debardi lle<br>Si seleccioni "Dos o más" use la opción "Pr<br>Impuesto<br>TATAL A RACAR                                                                                                    | nar otro para determinar el nuevo monto a pa<br>IACLIÓN DEL TOTAL A PAGAR<br>aponer" si desea quitar un vehículo que aún n<br>Accesories<br>0.00        | gar.<br>o va a pagar.<br>Total  | Posponer page | ) / Calcomania elec<br>Pisconer        | 01/2015<br>Rrónica |
| Estado<br>Activo                                                  | Place                                       | rulario. Si no lo realiza en esta fecha, debarrá lie<br>4. ORTEDHIN<br>Si seleccioná "Dos o más" use la opción "Po<br>Impuesto<br>TOTAL A PAGAR                                                                                       | nar otro para determinar di nuevo monto a pa<br>IACIÓN DEL TOTAL A PAGAR<br>aponer" si diesa quitar un vehiculo que acin n<br>Accesories<br>0.00        | gar.<br>o va a pagar.<br>Total  | Posponer page | ) / Calcomania elec<br>Puscone:        | 01/2015<br>Rrónica |
| Estado<br>Activo                                                  | Place                                       | rulario. Si no lo realiza en esta fecha, debra fle<br>Si asteccionó "Dos o máx" uso la opóin" Po<br>Impuesto<br>TOTAL A PAGAR                                                                                                    | nar otro para determinar el nuevo monto a pa<br>IACIÓN DEL TOTAL A PAGAR<br>Reponer" si desea quitar un vehículo que aún n<br>Accesories<br>0.00        | gar.<br>o va a pagar.<br>Total  | Posponer page | ) / Celcomania elec<br>Puspener        | 01/2015<br>Arónica |
| Estado<br>Activo                                                  | Place<br>Place                              | nulario. Si no lo realiza en esta fecha, debri fle<br>Si seleccioni "Dos o más" une la opción "Po<br>Impuesto<br>TOTAL A PAGAR<br>tos por ensall Imprimip formulario                                                                  | nar otro para determinar di nuevo monto a pa<br>IARCIÓN DEL TOTAL A PAGAR<br>oppone" si decesa putar un vehiculo que aún n<br>Accessis<br>0.00          | gar.<br>II va a pagar.<br>Total | Posponer page | 16/<br>o / Calcomania elec<br>Postoner | 01/2015<br>Srónica |
| Estado<br>Activo                                                  | Place<br>Place                              | nulario. Si no lo realiza en esta fecha, debrá lle<br>4. OTTENEN<br>Si seleccionó "Cos o más" une la opción "Pe<br>Impuesto<br>TOTAL A PAGAR<br>rtos por censall Emptemier Formufacio                                                 | nar otro para determinar di nuevo monto a pa<br>IACLIÓN (PEL YOTAL A PAGAR<br>opponer" si dices quitar un vehiculo que adin n<br>Accesories<br>0.00     | gar.<br>o va a pagar.<br>Total  | Posponer page | 16/<br>o / Calcomania elec<br>Possoner | ni/2015            |
| Extado<br>Activs<br>M (a) (a) (a)<br>arefar (Guardiar y salar (H  | Placa<br>Placa<br>stortal Eleminar Enviarda | rudario. Si no lo realiza en esta fecha, deberá lie<br>4. OFTENHIN<br>Si seleccionă "Dos o más" use la opción "Pr<br>Impuesto<br>TOTAL A PAGAR<br>Nos por cenatil<br>Imprimir Formulario                                              | nar otro para determinar di nuevo monto a pa<br>IACIÓN DEL TOTAL A PAGAR<br>apponer" el desa quitar un vehículo que aún n<br>Accesories<br>0.00         | gar.<br>o va a pagar.<br>Total  | Posponer page | 16/<br>/ Calconania elec<br>Pusorec    | trónica            |
| Estado<br>Activo<br>e ( ) ( ) ( ) ( )<br>andar Geordar y salar He | Place<br>Place                              | nulario. Si no lo realiza en esta fecha, debra fle<br>A. OLTERHUM<br>Si selecciond "Dos o más" une la opdón "Po<br>Impuesto<br>TOTAL A PAGAR<br>stos por email<br>Empringir Formulario<br>Para revisar si el formulario <u>orta b</u> | nar otro para determinar di nuevo monto a pa<br>IACIÓN DEL TOTAL A PACAR<br>Imponer" is diresa quitar un velhiculo que aún n<br>Accessites<br>0.00<br>R | gar.<br>ni ya a pagar.<br>Total | Posponer page | 16/<br>p / Calconania efec<br>Posecee: | 1/2015             |

• Después de haber Validado la información debes "Congelar" el formulario previo a poderlo imprimir. i. Cabe mencionar que si lo Congelas no podrás hacer cambios futuros en el mismo.

|                                                                                 | indiante in constant formaliante                                                                                                    | Preguntas frecuentes Contáctenos                                                                            |                                                      |                               | Declaraguate.gt | <u>^</u> |
|---------------------------------------------------------------------------------|----------------------------------------------------------------------------------------------------|----------------------------------------------------------------------------------------------------|------------------------------------------------------|-------------------------------|-----------------|----------|
| iDebo pagar antes las multas de trá<br>Si, señor contribuyente antes de realiza | insito?<br>r el pago del Impuesto de Circulación de Vehícul                                                                                              | los debe estar solvente de las infracciones de tránsito                                                     | Si su vehículo tiene multas de tránsito aparecerá el | link "Ver infracciones de trá | naito"          | ^        |
| cuándo debe pagarse este impuest<br>Del 1 de enero al 31 de julio de cada al    | ta?<br>io. Luego de ese plazo corresponde multa por or                                                                                                   | nisión, intereses y mora.                                                                                   |                                                      |                               |                 |          |
|                                                                                 |                                                                                                    | 1. BÚSQUEDA EN EL REGISTRO FISCAL DE VER                                                                    | tículos (RPV)                                        |                               |                 |          |
| e cuántos vehículos va a pagar?                                                 |                                                                                                    |                                                                                                    |                                                      |                               |                 |          |
| 9 Uno (deberá ingresar la placa y el NET                                        | 0                                                                                                    |                                                                                                    |                                                      |                               |                 |          |
| Dos o más (deberá ingresar la placa (                                           | de cualquiera de ellos, su respectiva Tarjeta de O                                                                                                    | Circulación y el NIT)                                                                                       |                                                      |                               |                 |          |
| ca de circulación<br>a el prefijo y escriba el número de la plr                 | ca actual                                                                                                    |                                                                                                    |                                                      | PO                            |                 |          |
| ( del propietario                                                               |                                                                                                    |                                                                                                    |                                                      |                               |                 |          |
|                                                                                 |                                                                                                    |                                                                                                    |                                                      |                               |                 |          |
|                                                                                 |                                                                                                    | 3 CECULA DADA DETEDITION CON                                                                                | <b>CO</b>                                            |                               |                 |          |
| a se la facha an brinn an ann a b                                               | entrel d'anna de este franchais. P 1 P                                                                                                    | 2. FECHA PARA DETERMINAR EL PO                                                                              |                                                      |                               | 16 (0) (0) (0)  |          |
| a es la fecha maxima en que el banco ar                                         | ceptara el pago de este formulario. Si no lo reak                                                                                                    | za en esta fecha, debera lienar obro para determinar                                                        | ti nuevo monto a pagar.                              |                               | 16/01/2015      |          |
|                                                                                 | Sí seleccionó "D                                                                                                    | <ol> <li>DETERMINACIÓN DEL TOTAL A PA<br/>los o más" use la opción "Posponer" si desea quitar un</li> </ol> | GAR<br>s vehículo que aún no va a pagar.             |                               |                 |          |
| Estado                                                                          | Placa                                                                                                    | Impuesto                                                                                                    | Accesorios                                           | To                            | tal             |          |
| Activo                                                                          |                                                                                                    |                                                                                                    | 0.00                                                 |                               |                 |          |
|                                                                                 |                                                                                                    |                                                                                                    |                                                      |                               |                 |          |
|                                                                                 |                                                                                                    | TOTAL & PAGAR                                                                                               |                                                      |                               | 535.70          |          |
|                                                                                 |                                                                                                    | TOTAL & PAGAR                                                                                               |                                                      |                               | \$35.70         |          |
| a e. a a a a a a a a a a a a a a a a a a                                        | viar datos por email Imprimir Formulari<br>las 65:50:18 PM<br>e Formulario 13818954244 y Niesero de Ad<br>rmulario ya no podrá modificario. Luego de con | TOTAL A PAGAR                                                                                               | ien, imprimir la boleta SAT-2000 para au presentació | in en ventanilla.             | 535.70          | ~        |

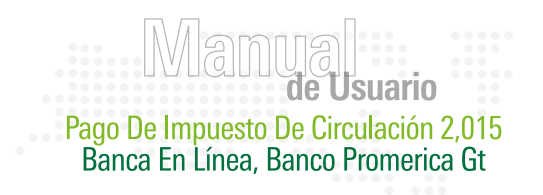

• Al momento de Congelar el Formulario, ingresa tu correo electrónico para que te llegue una copia del mismo.

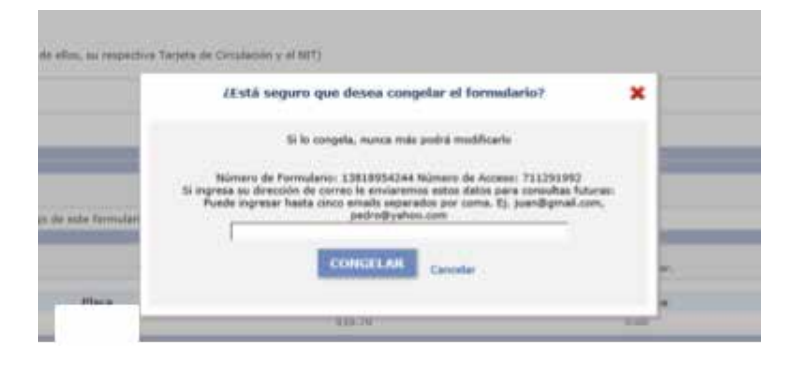

• Puedes imprimir tu Formulario para poder Pagar tu Impuesto de Circulación.

|                                                                                                    |                                                                         | 1. BÚSQUEDA EN EL REGISTRO FISCAL DE VEI                                                                            | HÍCULOS (RFV)                                  |
|----------------------------------------------------------------------------------------------------|-------------------------------------------------------------------------|----------------------------------------------------------------------------------------------------|------------------------------------------------|
| uantos vehículos va a pagar?                                                                                                    |                                                                         |                                                                                                    |                                                |
| Jno (deberá ingresar la placa y el NIT)                                                                                                    |                                                                         |                                                                                                    |                                                |
| Dos o más (deberá ingresar la placa de o                                                                                                    | ualquiera de ellos, su respectiva Ta                                    | arjeta de Circulación y el NIT)                                                                                     |                                                |
| de circulación<br>el prefijo y escriba el número de la placa                                                                                                    | actual                                                                  |                                                                                                    |                                                |
| del propietario                                                                                                    | -                                                                       |                                                                                                    |                                                |
|                                                                                                    |                                                                         |                                                                                                    |                                                |
|                                                                                                    |                                                                         |                                                                                                    |                                                |
|                                                                                                    |                                                                         | 2. FECHA PARA DETERMINAR EL PARA                                                                                    | AGO                                            |
| as la fecha máxima en que el banco acep                                                                                                    | tará el pago de este formulario. Si r                                   | no lo realiza en esta fecha, deberá llenar otro para determinar                                                     | el nuevo monto a pagar.                        |
|                                                                                                    |                                                                         |                                                                                                    |                                                |
|                                                                                                    | Si sek                                                                  | <ol> <li>DETERMINACIÓN DEL TOTAL A PA<br/>eccionó "Dos o más" use la opción "Posponer" si desea quitar u</li> </ol> | AGAR<br>n vehículo que aún no va a pagar.      |
| Estado                                                                                                    | Placa                                                                   | Impuesto                                                                                                    | Accessories                                    |
| Activo                                                                                                    | 1000                                                                    | Impucho                                                                                                    | 0.00                                           |
|                                                                                                    |                                                                         |                                                                                                    |                                                |
|                                                                                                    |                                                                         | TOTAL A PAGAR                                                                                                    |                                                |
|                                                                                                    |                                                                         |                                                                                                    |                                                |
|                                                                                                    | nrimir Formulario                                                       | X 2000                                                                                                    |                                                |
| orial Enviar datos por email Im                                                                                                    | printer rormanario   ximprinter a                                       | A1 = 2000                                                                                                    |                                                |
| orial Enviar datos por email Im                                                                                                    |                                                                         | AT-2000                                                                                                    |                                                |
| orial Enviar datos por email Im<br>us 3 de 4: Congelado y guardado a la                                                                                                    | s 05:59:49 PM                                                           | A1-2000                                                                                                    |                                                |
| torial Enviar datos por email Im<br>us 3 de 4: Congelado y guardado a la<br>acceso futuro, anote el Número de Fi                                                                                 | s 05:59:49 PM<br>>rmulario                                              | tro de Acceso                                                                                                    |                                                |
| torial Enviar datos por email Im<br>us 3 de 4: Congelado y guardado a la<br>acceso futuro, anote el Número de Fi<br>nere un archivo PDF de la boleta SAT-200                                     | s 05:59:49 PM<br>ormulario Númo<br>0, imprimala y preséntela en la ver  | rro de Acceso                                                                                                    | rctrónica. Utilice papel tamaño carta, A4, ofi |
| torial Enviar datos por email Im<br>us 3 de 4: Congelado y guardado a la<br>acceso futuro, anote el Número de Fr<br>iere un archivo PDF de la boleta SAT-200                                     | s 05:59:49 PM<br>prmularic Núme<br>0, imprimala y preséntela en la ver  | rro de Acceso<br>Itanilla de un banco recaudador o por algún canal de bar a ele<br>IMPRIMIR SAT-2000                | ctrónica. Utilice papel tamaño carta, A4, ofi  |
| torial Enviar datos por email Im<br>torial Enviar datos por email Im<br>us 3 de 4: Congelado y guardado a la<br>acceso futuro, anote el Número de Fu<br>tere un archivo PDF de la boleta SAT-200 | is 05:59:49 PM<br>prmularic Núme<br>0, imprimala y preséntela en la ver | ero de Acceso<br>Itanilla de un banco recaudador o por algún canal de bar a ele<br>IMPRIMIR SAT-2000                | ctrónica. Utilice papel tamaño carta, A4, ofi  |

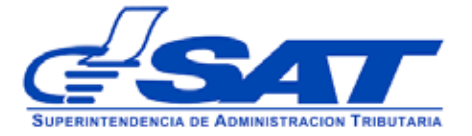

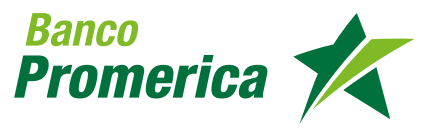

Manyal de Usuario Pago De Impuesto De Circulación 2,015 Banca En Línea, Banco Promerica Gt

## 3. PRESENTAR Y PAGAR BOLETA

• Ingresa nuevamente a BancaSAT en el Menú Principal de tu Banca en Línea y Selecciona la opción de Presentar y Pagar Boleta

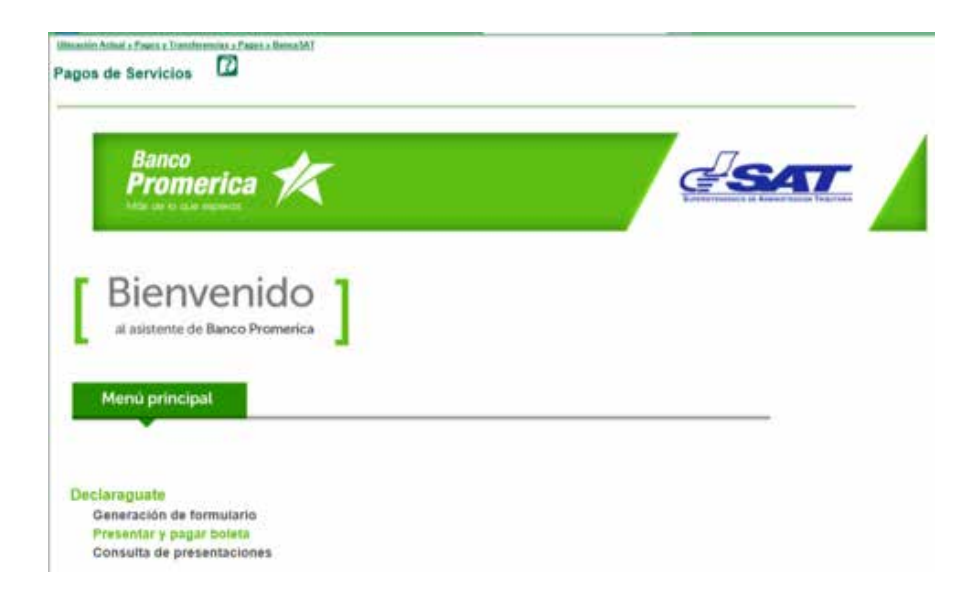

• Ingresa tu correo electrónico para que te notifiquemos el estatus de la operación que estás realizando.

| Banco                | A-              |                    |                |  |
|----------------------|-----------------|--------------------|----------------|--|
| Promerica 🍞          |                 |                    | <b>ESA</b>     |  |
|                      |                 |                    |                |  |
| laración de Impuesto | 5               |                    |                |  |
|                      |                 |                    |                |  |
| a Menú BancaSAT      |                 |                    |                |  |
| a Menú BancaSAT      | Presentación de | Boleta Declaraguat | e sin Contrato |  |
| a Menú BancaSAT      | Presentación de | Boleta Declaraguat | e sin Contrato |  |

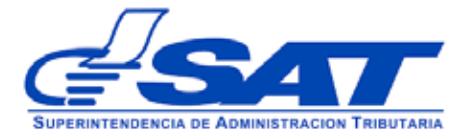

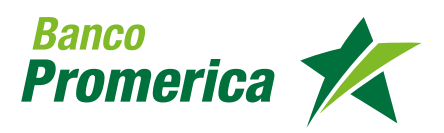

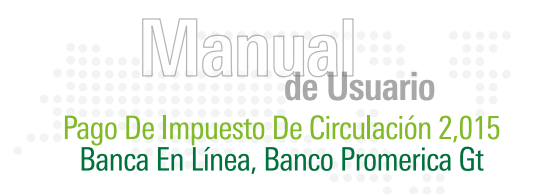

• Ingresa el Número de Formulario para que la SAT te lo pueda validar.

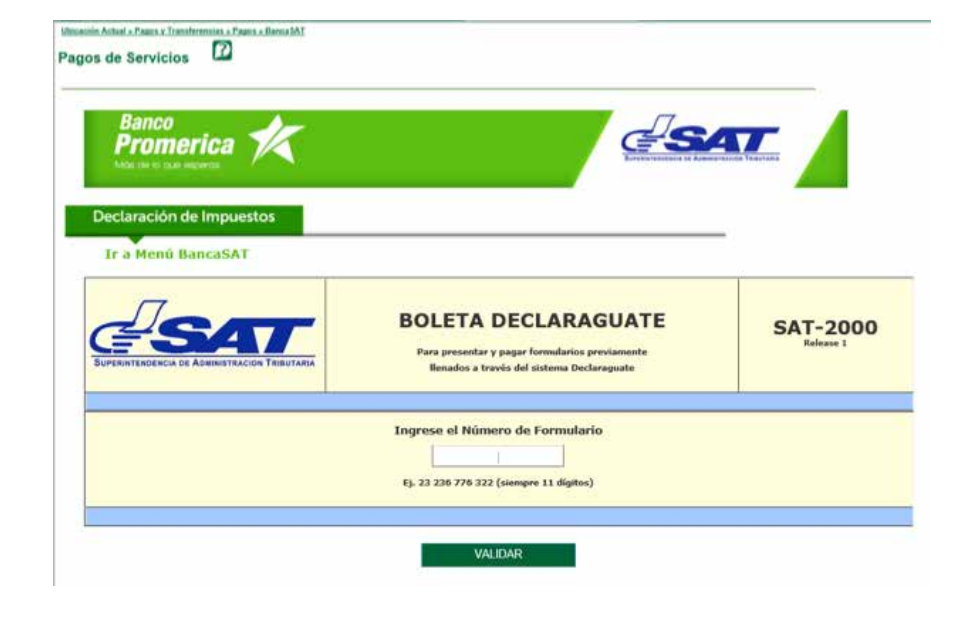

• Confirma que el Número de Formulario sea el correcto y luego haz clic en Presentar.

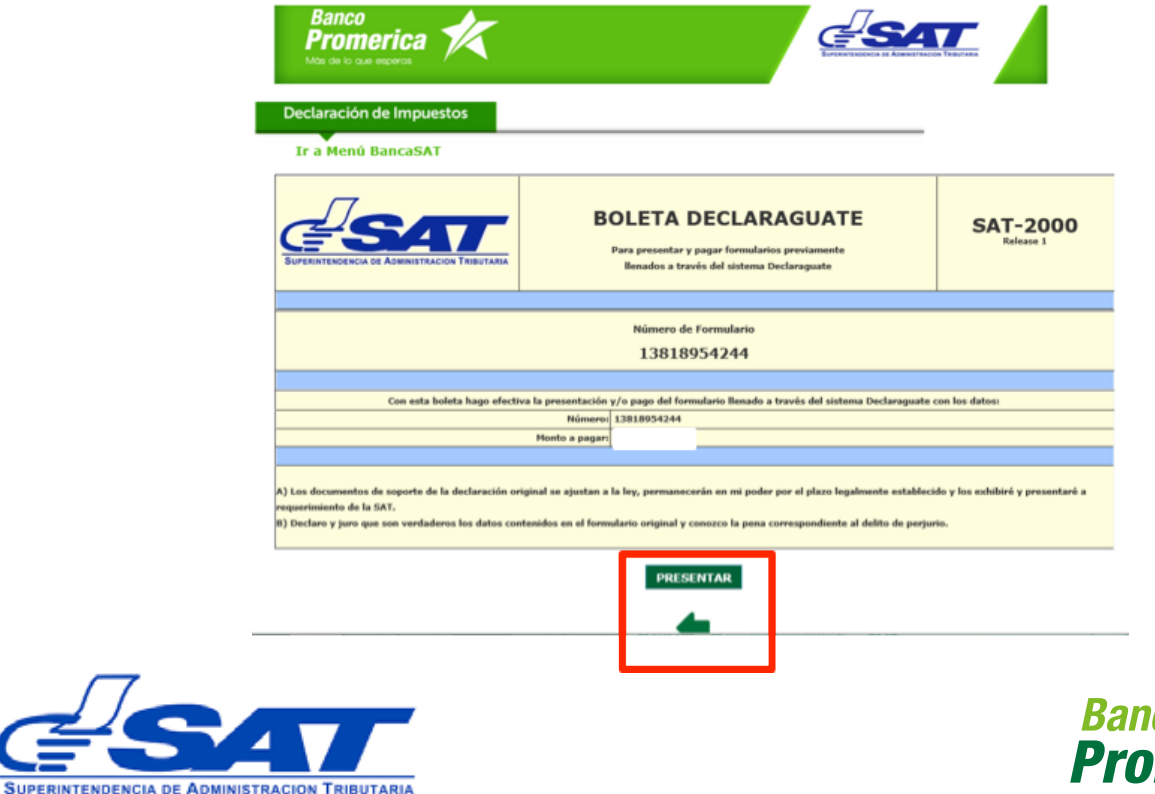

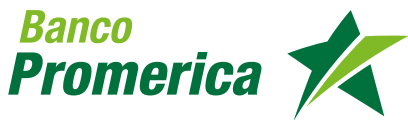

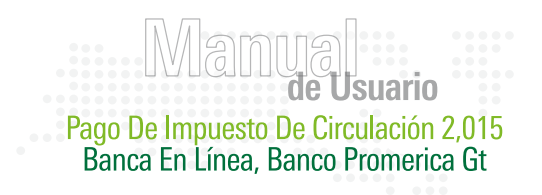

Declaración de Impuestos Ir a Menú BancaSAT Transacción: 04020150116500329 Número: 13818954244 Monto (Q): 535.70 Fecha máxin presentación 16/01/2015 3 de 4 rme sus Datos Nit: Confire Contrato: Correo electrónico cción de Cuenta

• Luego el Sistema te confirma los datos para que puedas Declarar tú Impuesto. En este paso es en donde se realizará el débito de tu cuenta de efectivo.

| Ir a Menú Bancas      | SAT                 |                                                                                       |
|-----------------------|---------------------|---------------------------------------------------------------------------------------|
| Número de Formulario: | 13818954244         |                                                                                       |
| Monto Formulario (Q): |                     |                                                                                       |
| Contrato:             | 19524658            | Pasos para hacer una declaración de impuestos:                                        |
| Correo Electrónico:   | gmail.com           | 4 de 4                                                                                |
| Número de Cuenta:     | 1200 05             |                                                                                       |
| Transacción:          | 0402015011650032996 | <ol> <li>Seleccione cuenta a debitar (Si la presentación no es</li> </ol>             |
| Ар                    | robar Presentación  | valor Qo.00)<br>* Al haber confirmado su elección, presione "Aprobar<br>Presentación" |

• No olvides imprimir tu comprobante del Pago que realizaste!!

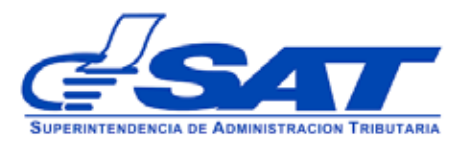

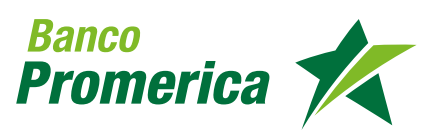

• Ingresa el Número de Formulario para que la SAT te lo pueda validar.

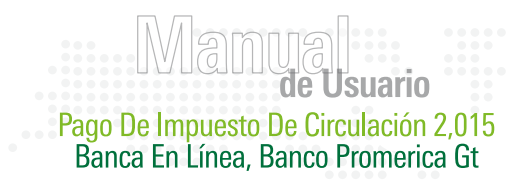

## **CONSULTA DE PRESENTACIONES**

• Si no imprimiste tu Respaldo al momento de Pagar tu Impuesto de Circulación ingresa a la Opción de Consulta de Presentación:

Declaraguate Generación de formulario Presentar y pagar boleta Consulta de presentaciones

• Únicamente ingresa tu No. de Formulario y la fecha en que lo Pagaste y Listo!

| Ubicación Actual » Pagos y Transferencias » Pagos » Banc<br>Pagos de Servicios | <u>a SAT</u> |            |  |
|--------------------------------------------------------------------------------|--------------|------------|--|
| Banco<br>Promerica<br>Mas de lo que esperas                                    |              |            |  |
| Consulta de declaraciones                                                      |              |            |  |
| Ir a Menú BancaSAT                                                             |              |            |  |
|                                                                                | NIT Contrato |            |  |
|                                                                                | Transacción  |            |  |
|                                                                                | Formulario   |            |  |
|                                                                                | Fecha Desde  | 15/01/2015 |  |
|                                                                                | Fecha Hasta  | 19/01/2015 |  |
|                                                                                |              | Consultar  |  |

Cualquier consulta comunicate al 2413-9400 Opc. 5 o bien escríbenos al correo: **ebanking@bancopromerica.com.gt** 

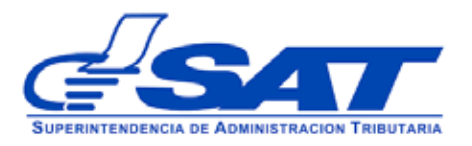

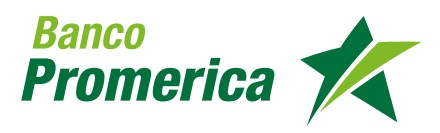